# 生活學習獎助金登錄系統

## —學生版—

學務處生活與住宿輔導組 使用手冊

大葉大學 電子計算機中心

2009年5月

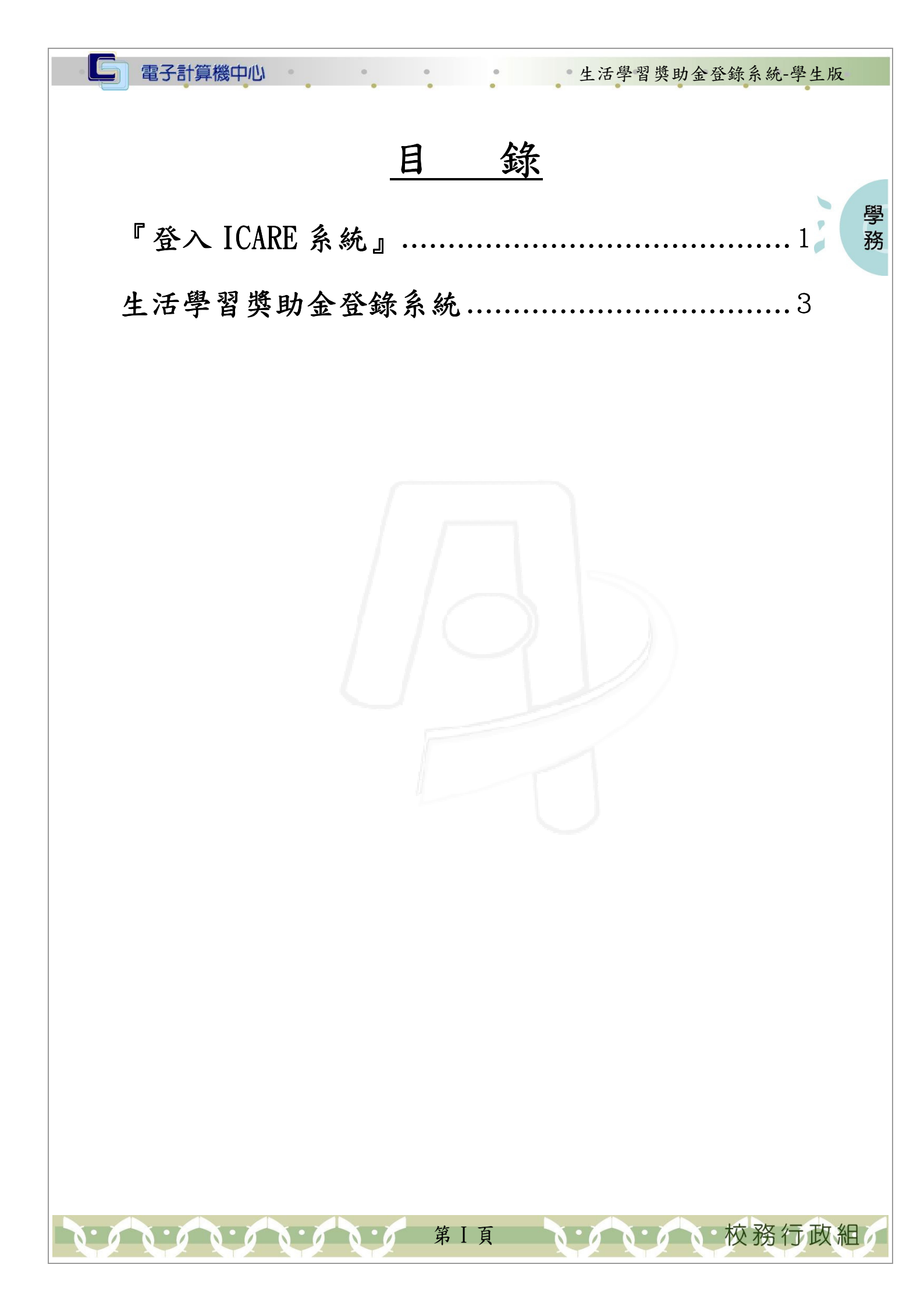

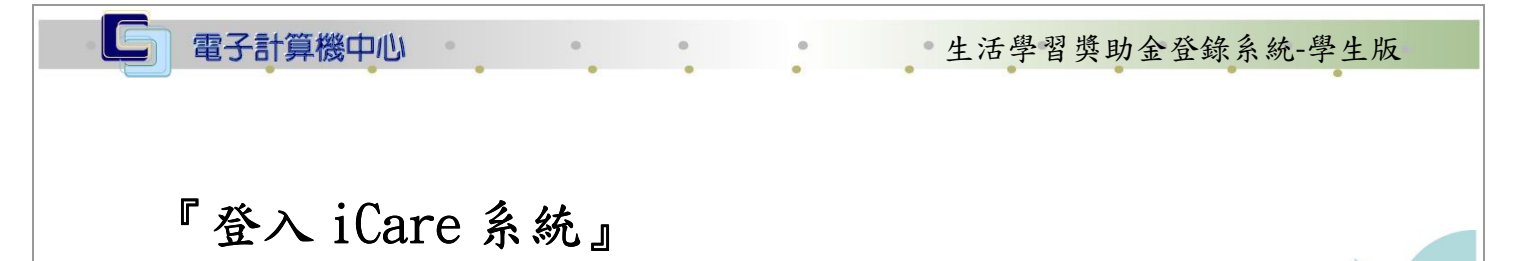

學

務

校務行政組

網址:http://icare.dyu.edu.tw/ 操作說明:點選「身分」,輸入帳號及密碼,點選「認證」即可,如【圖一】。

| B MEET | 大葉iCare系統    |
|--------|--------------|
| JUE .  | 身分: 校內教職員生 🗸 |
|        | 帳號:          |
|        | 密碼:          |
|        | PS.密碼有分大小寫   |
|        | 密碼查詢         |

#### 【圖一】

登入生活學習獎助金登錄系統:

操作說明:先點選「學生」之「動態選單」,如【圖二】,再選取「校園生活」後點選 「生活學習獎助金登錄系統」即可,如【圖三】。

| の<br>操作有問題諸按此Mail通知 |                    |                    |                    |                               |
|---------------------|--------------------|--------------------|--------------------|-------------------------------|
| 處室 功能               | 行事 <b>暦搜尋,請</b>    | 選擇日期:              | 1                  | 確定 取消                         |
| 2 [動態選単]            | 2009/4/22 増<br>Wed | 2009/4/23 増<br>Thu | 2009/4/24 増<br>Fri | 2009/4/25 <sup>増</sup><br>Sat |

【圖二】

第1頁

| ab 7 | =1 | Antes. | \$414 | d h | 1114 |
|------|----|--------|-------|-----|------|
| 电力   | āT | 昇      | 篋     | Ψ   | 1UN  |

0.00.00.00.0

G

#### •生活學習獎助金登錄系統-學生版

、、、、、、校務行政組

學務

7

操作有問題諸按此Mali通知 各系統操作手冊諸按此進入

| 處室 功能                 | 行事暦捜尋・請選擇      | 日期:        | 確           | 定取消         |
|-----------------------|----------------|------------|-------------|-------------|
| 1 <b>學生</b><br>個人資料 > | 新增約會           |            |             |             |
| 課程交流 👂                | 2009/4/22 増 20 | )09/4/23 増 | 2009/4/24 増 | 2009/4/25 増 |
| 學習表現 👂                | Wed Th         | nu         | Fri         | Sat         |
| 2校園生活 >               | 就學貸款資訊系統       |            |             | 2004-0004   |
| 研究類別                  | 學生機車通行證申請      |            |             |             |
| 經費類別 👂                | 學生汽車通行證申請      |            |             |             |
| 校友專區 👂                | 學生機車違規查詢       |            |             |             |
|                       | 生活學習獎助金登錄系     |            |             |             |
|                       | 統 3            |            |             |             |
|                       | 共同助學金申請系統      |            |             |             |
|                       | 失業家庭子女助學金申     |            |             |             |
|                       | 請              |            |             |             |
|                       | 學生兵役資訊系統       |            |             |             |
|                       | 諮商預約系統         |            |             |             |

、葉大學

DAYEH UNIVERSITY

【圖三】

第2頁

•生活學習獎助金登錄系統-學生版

學

務

校務行政組

### 生活學習獎助金登錄系統

申請程序說明:

電子計算機中心

步驟一:至戶政事務所(全省電腦連線)申請『全戶』戶籍謄本(如果學生與父母不 同戶,則兩邊都要申請);注意是『全戶』非『部分』。

步驟二:上本系統登錄並列印申請表。

- 步驟三:『申請表』切結部分,請同學簽名、蓋章後,再將『申請表』、『全戶戶籍謄本』 依序訂在一起,交至生輔組即算申請完成。
- 系統操作說明:確認所登錄的資料包括電話、手機、地址後,再填入關係人『身分證 字號』、『身份別』(家庭每一個人都要登錄)及關係人總數(總數不包 含申請人本人)。確認無誤後按下『儲存』鍵再按『列印申請表』即可。

| 大葉大學 96 學年   | 第 2 學期生活學習獎助金申請表    |
|--------------|---------------------|
| 學生姓名         | 學號                  |
| 學制 大學日間部     | <u>系</u> 所: 4 年 1 班 |
| 手機           | 聯絡電話                |
| 聯絡地址:        | I.                  |
| 關係人1身份証號     | 關係人1身份別:            |
| 關係人2身份証號     | 關係人2身份別:            |
| 關係人3身份証號     | 關係人3身份別:            |
| 關係人4身份証號     | 關係人4身份別:            |
| 關係人5身份証號     | 關係人5身份別:            |
| 關係人6身份証號     | 關係人6身份別:            |
| 關係人7身份証號     | 關係人7身份別:            |
| 關係人8身份証號     | 關係人8身份別:            |
| 關係人9身份証號     | 關係人9身份別: 🗸          |
| 關係人10身份証號    | 關係人10身份別:           |
| 關係人總數        |                     |
| 是否在校内打工: □是  | 是否有校内工讀需求.□是        |
| 清除儲存列印申請表 修改 |                     |
| 2. 3.        | Copyright by C.C    |

【圖四】

注意:

- 請列印本申請表,並檢核輸入資料無誤後簽名蓋章,並檢附相關證件與資料,於時 限內繳至學務處生輔組,始為完成申辦手續。
- 未婚之學生:為學生與學生之父母、共同居住之祖父母、未婚之兄弟姐妹,已婚且 共同居住之兄弟姐妹。
- 已婚之學生:則僅計算學生及其父母與配偶。其中未成年學生如其監護人非屬父母,則計算其監護人(可能為外祖父母或其他)。

第3頁